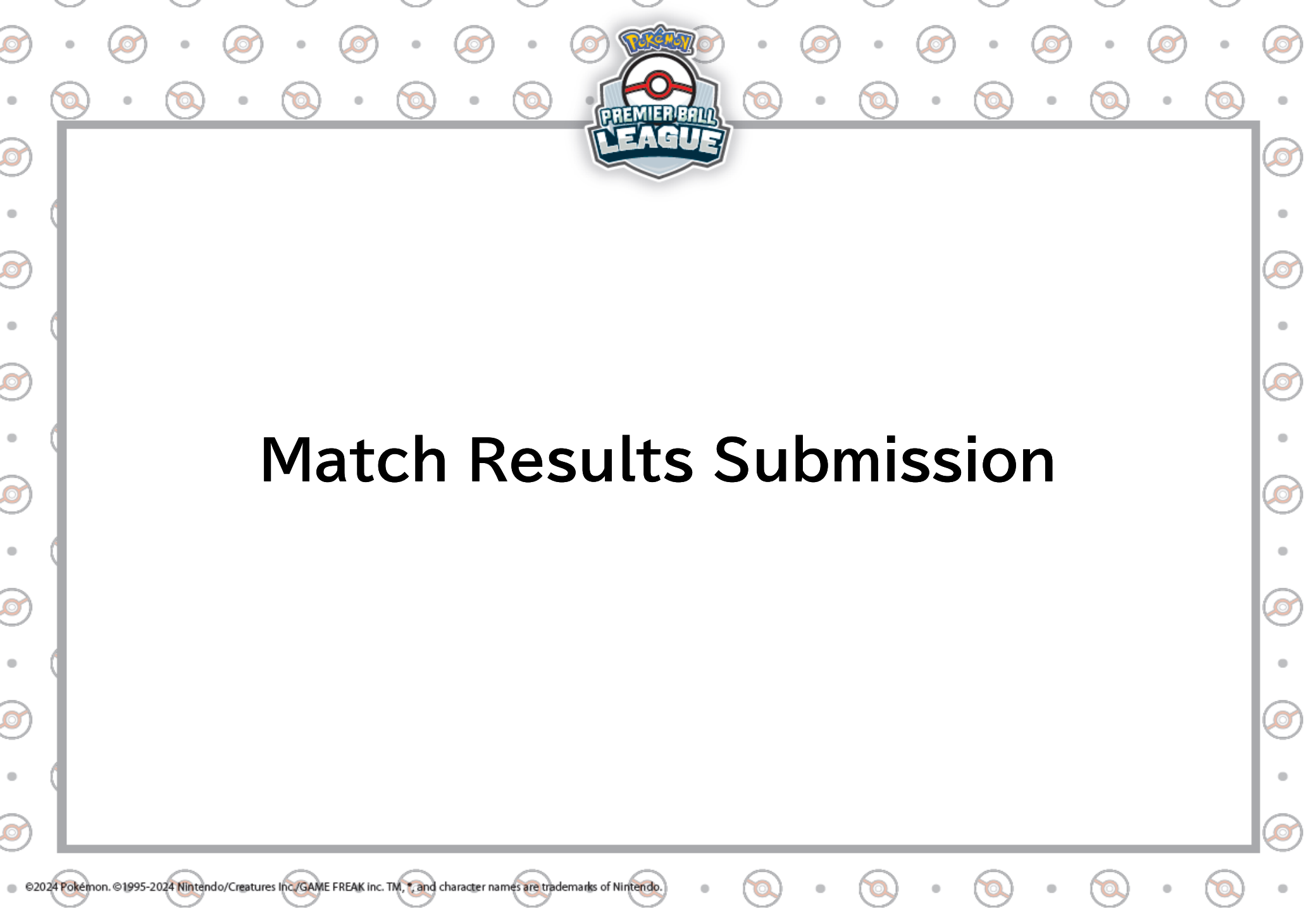

[Match Results Submission]

©1995-2024 Nintendo/Creatures Inc./GAME FREAK inc. TM. \* and character names are trademarks of Nintendo

 The match results submission method depends on your age category.
 Masters: Online submission Senior/Junior: Submission through paper Result Slips"

Check the following page for more details on how to submit match results.

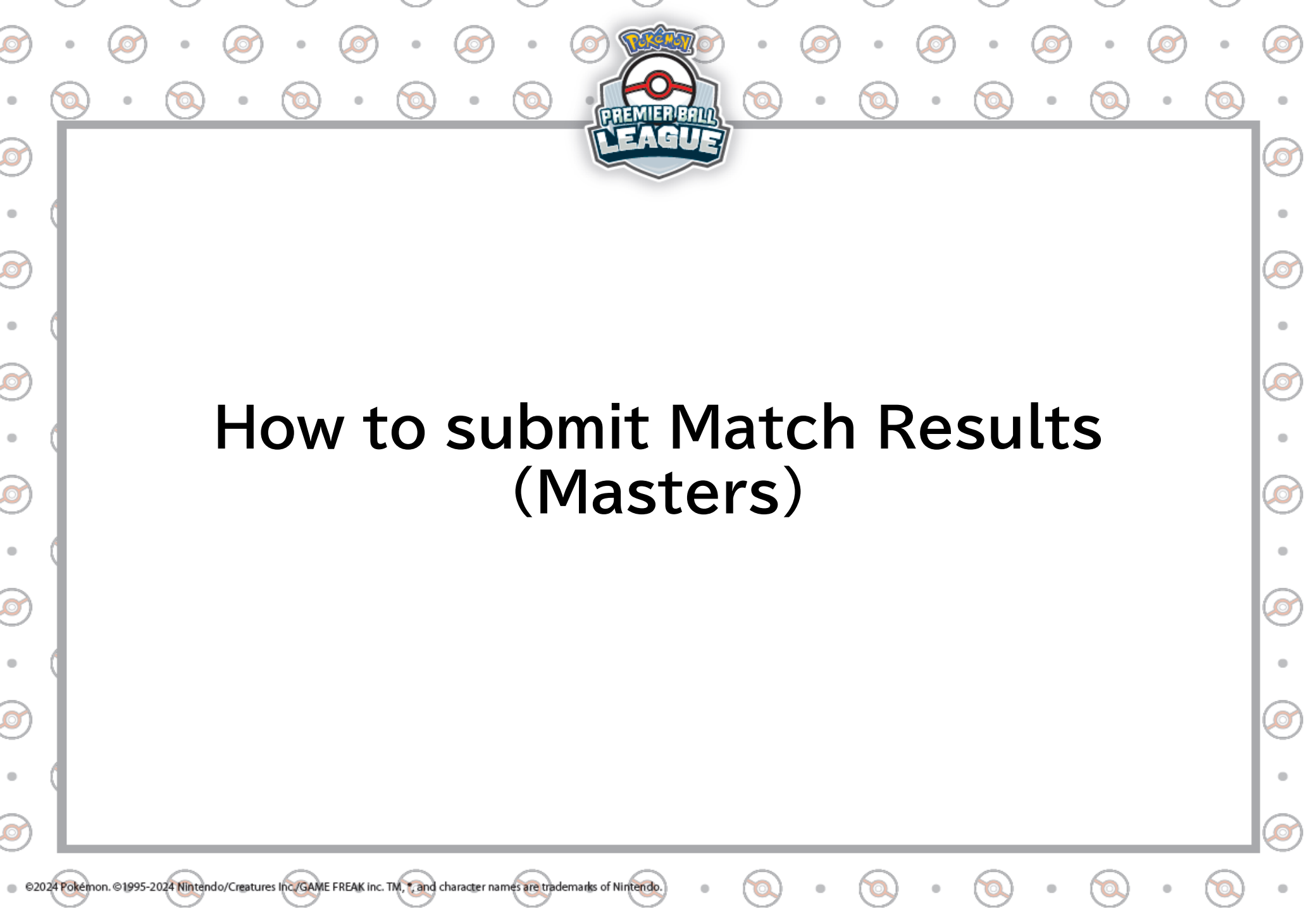

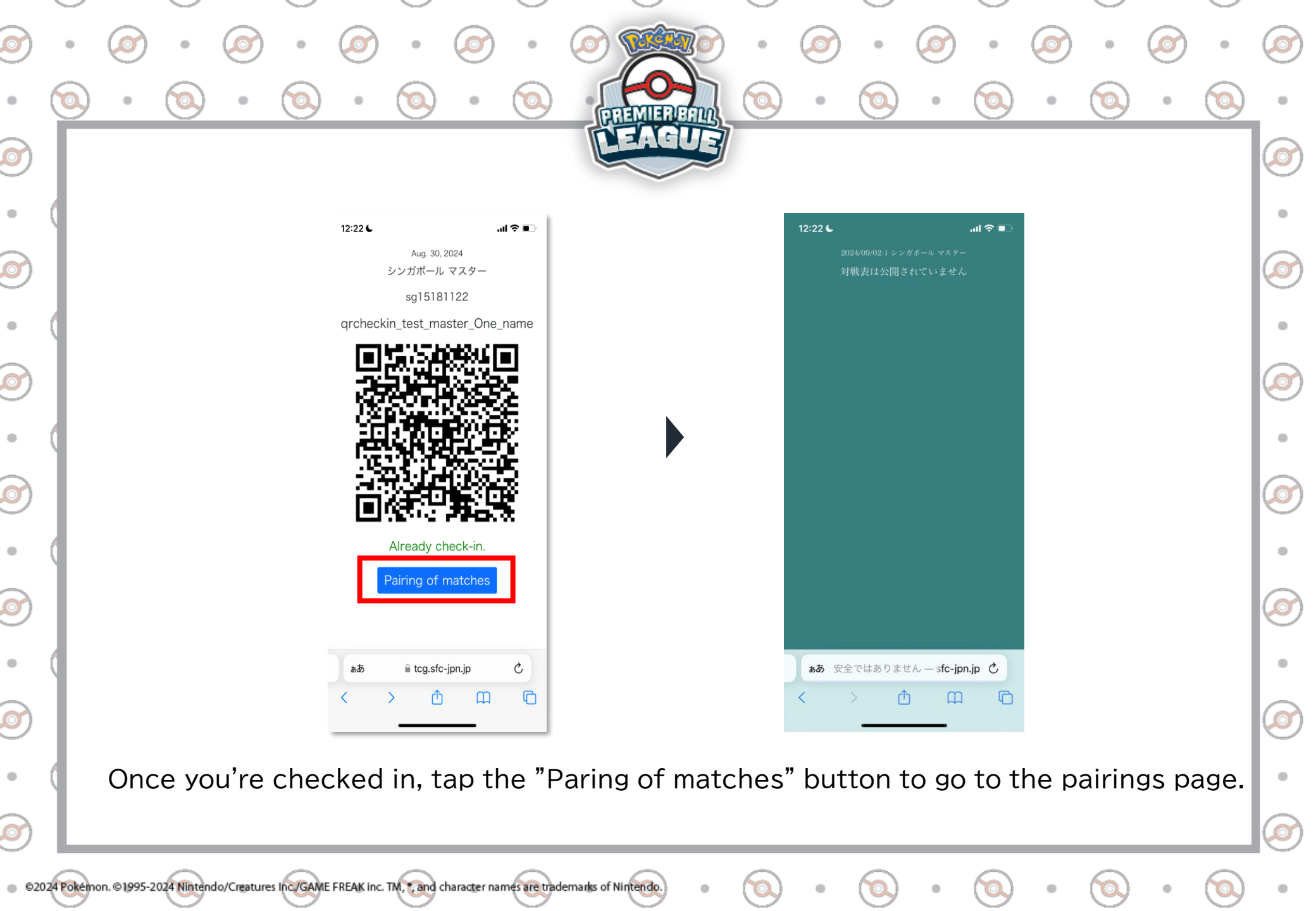

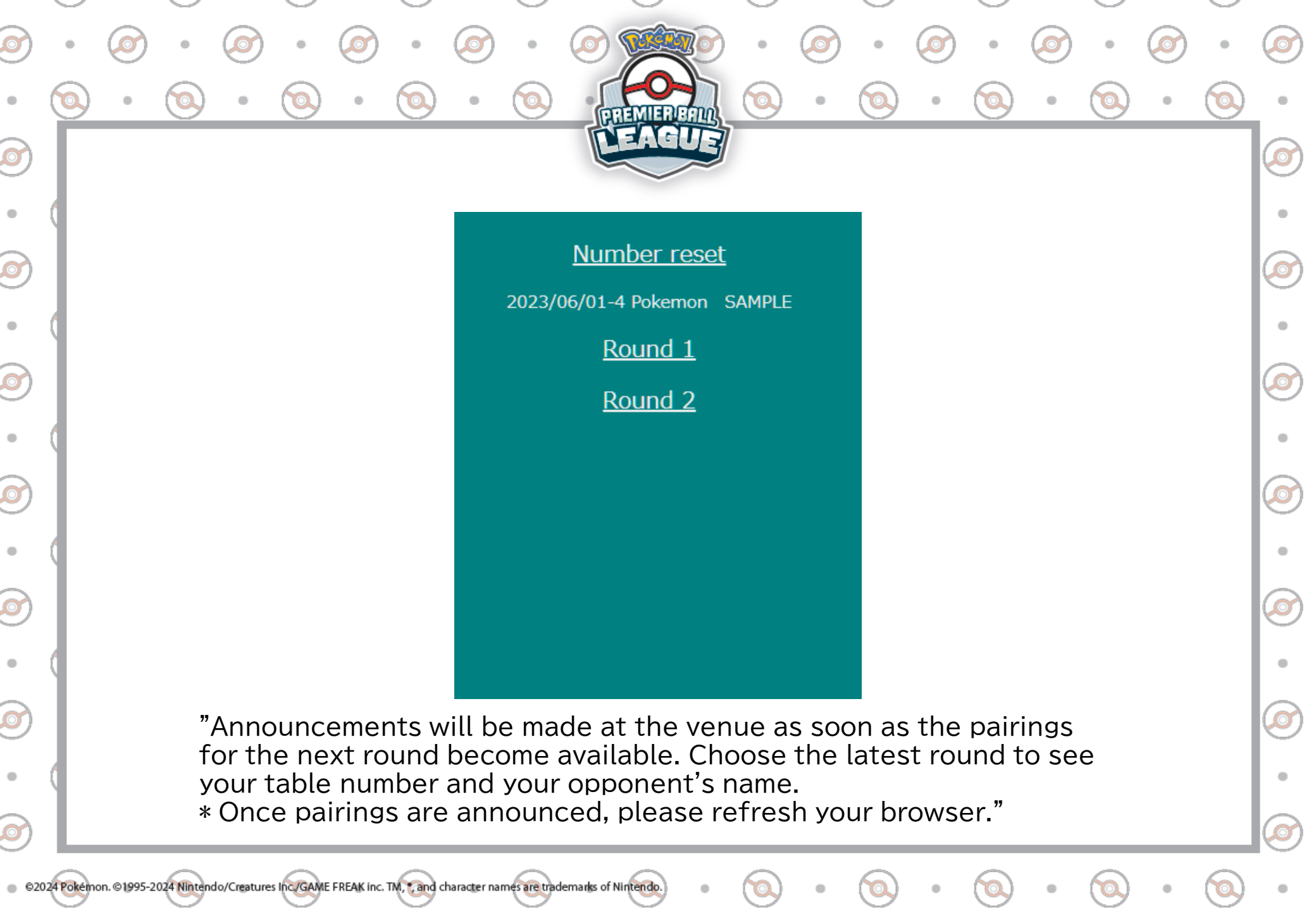

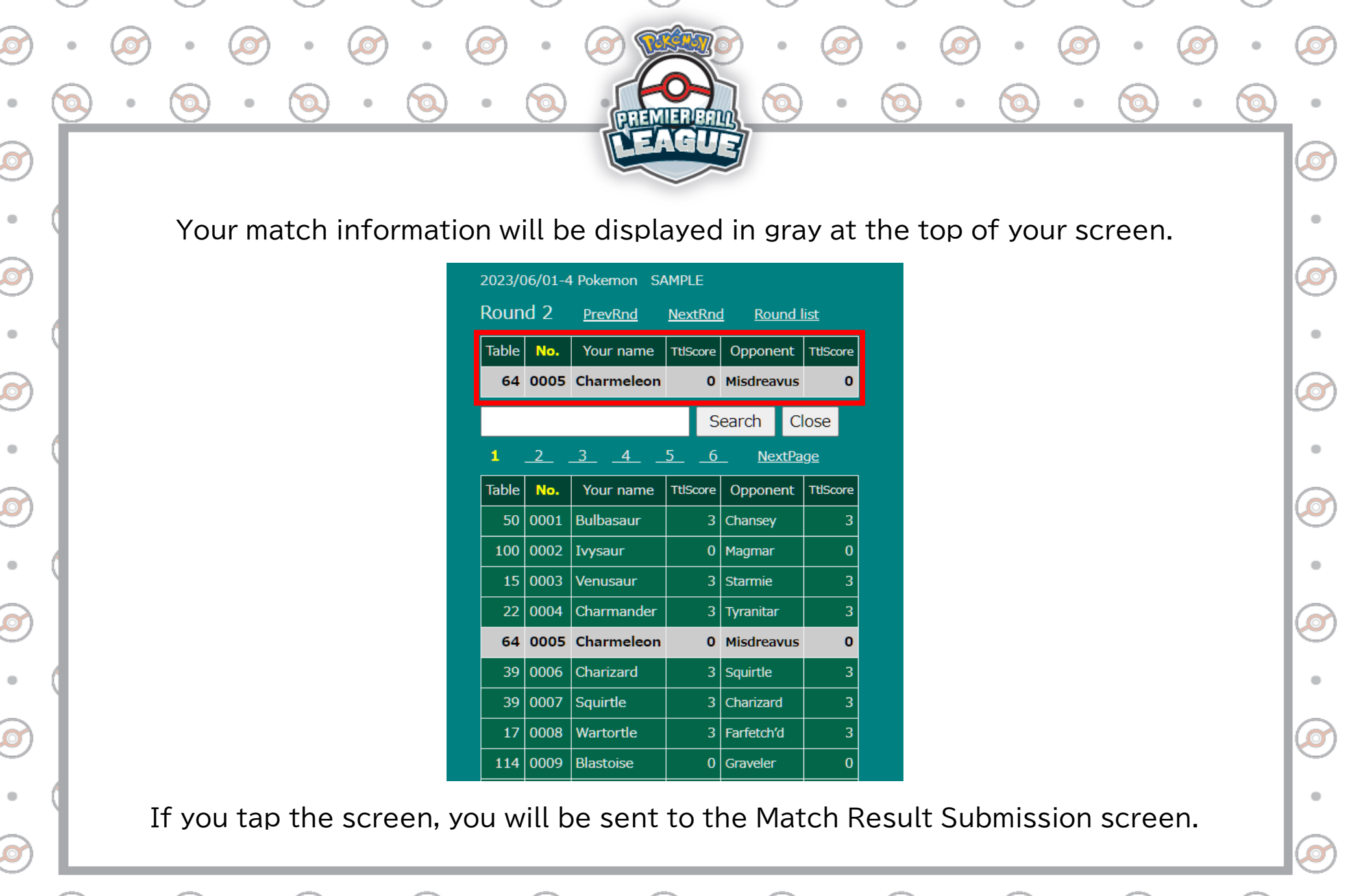

© 82024 Pokemon. ©1995-2024 Nintendo/Creatures Inc./GAME FREAK inc. TM, , and character names are trademarks of Nintendo.

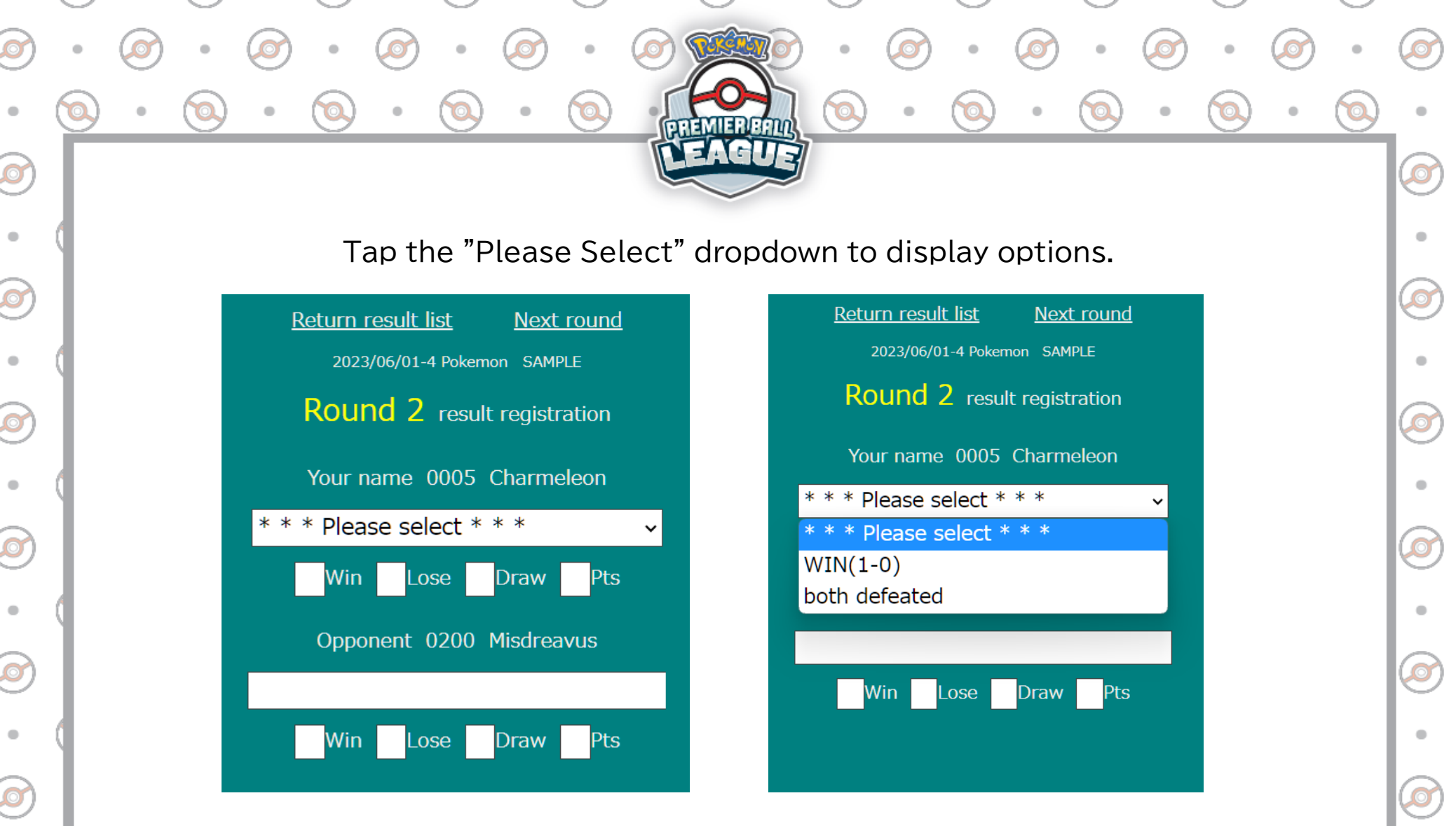

Choose the option that matches your result.

© ©2024 Pokémon. ©1995-2024 Nintendo/Creatures Inc./GAME FREAK inc. TM, \*, and character names are trademarks of Nintendo.

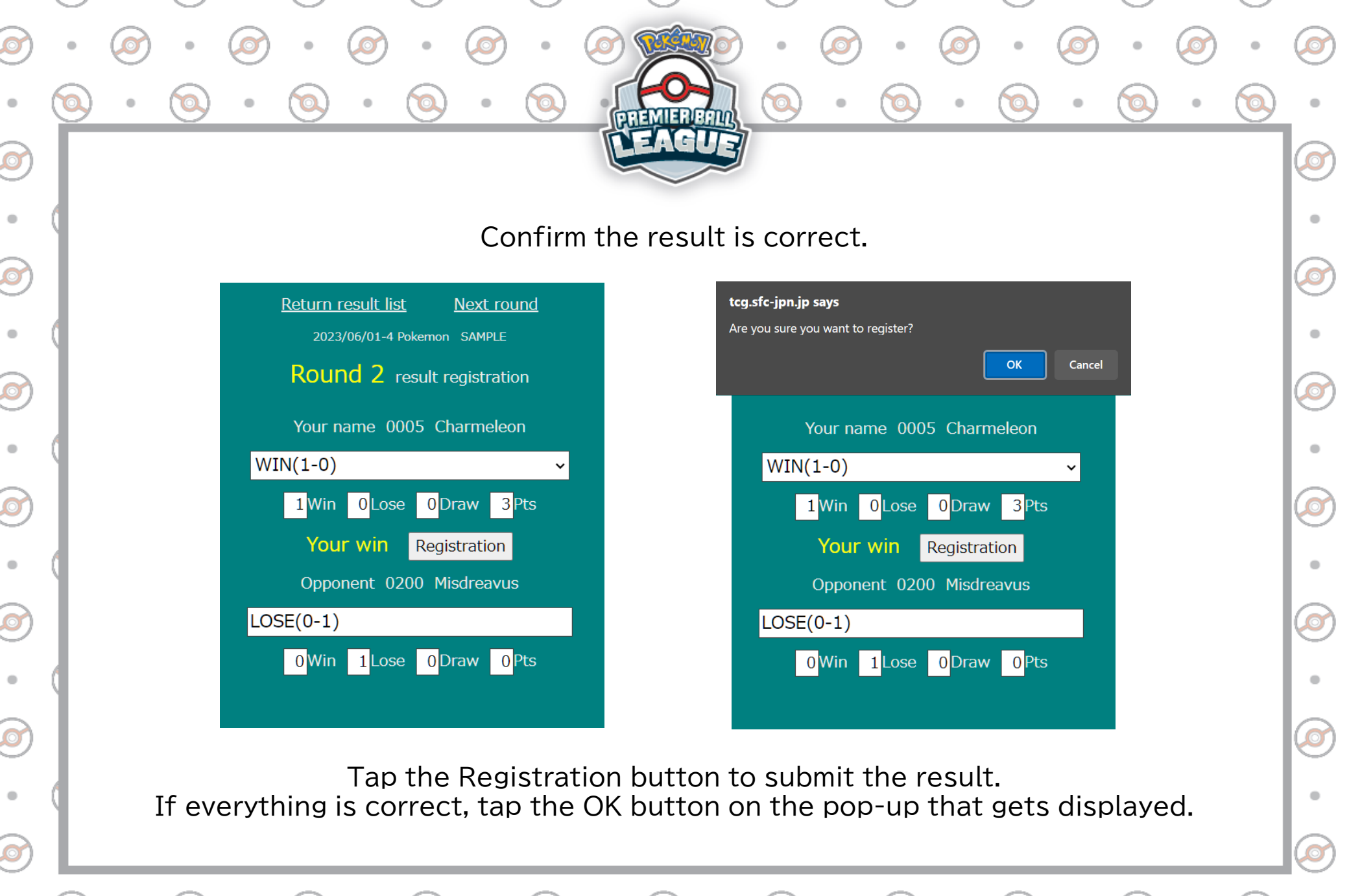

© 2024 Pokemon. ©1995-2024 Nintendo/Creatures Inc./GAME FREAK inc. TM, , and character names are trademarks of Nintendo.

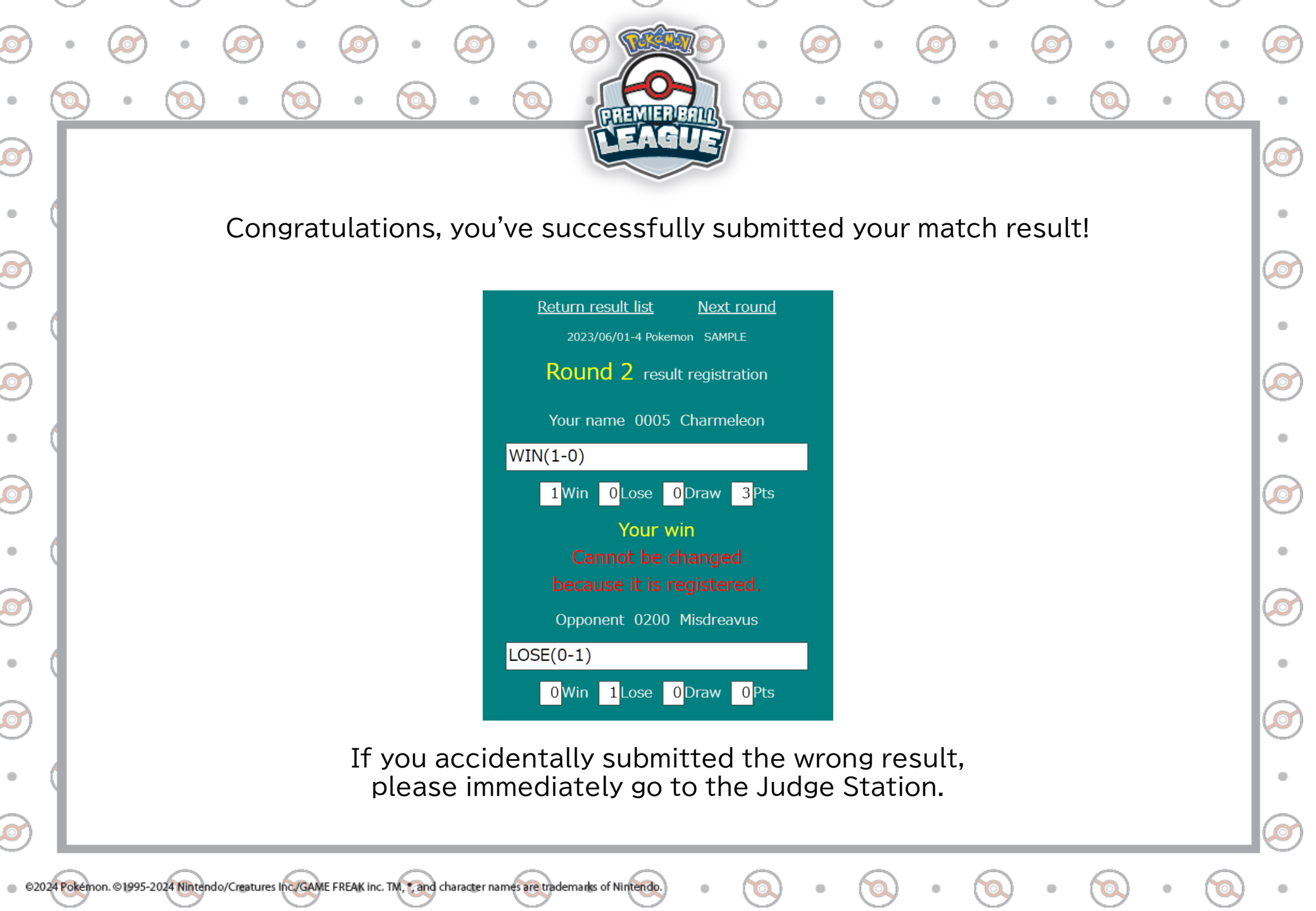

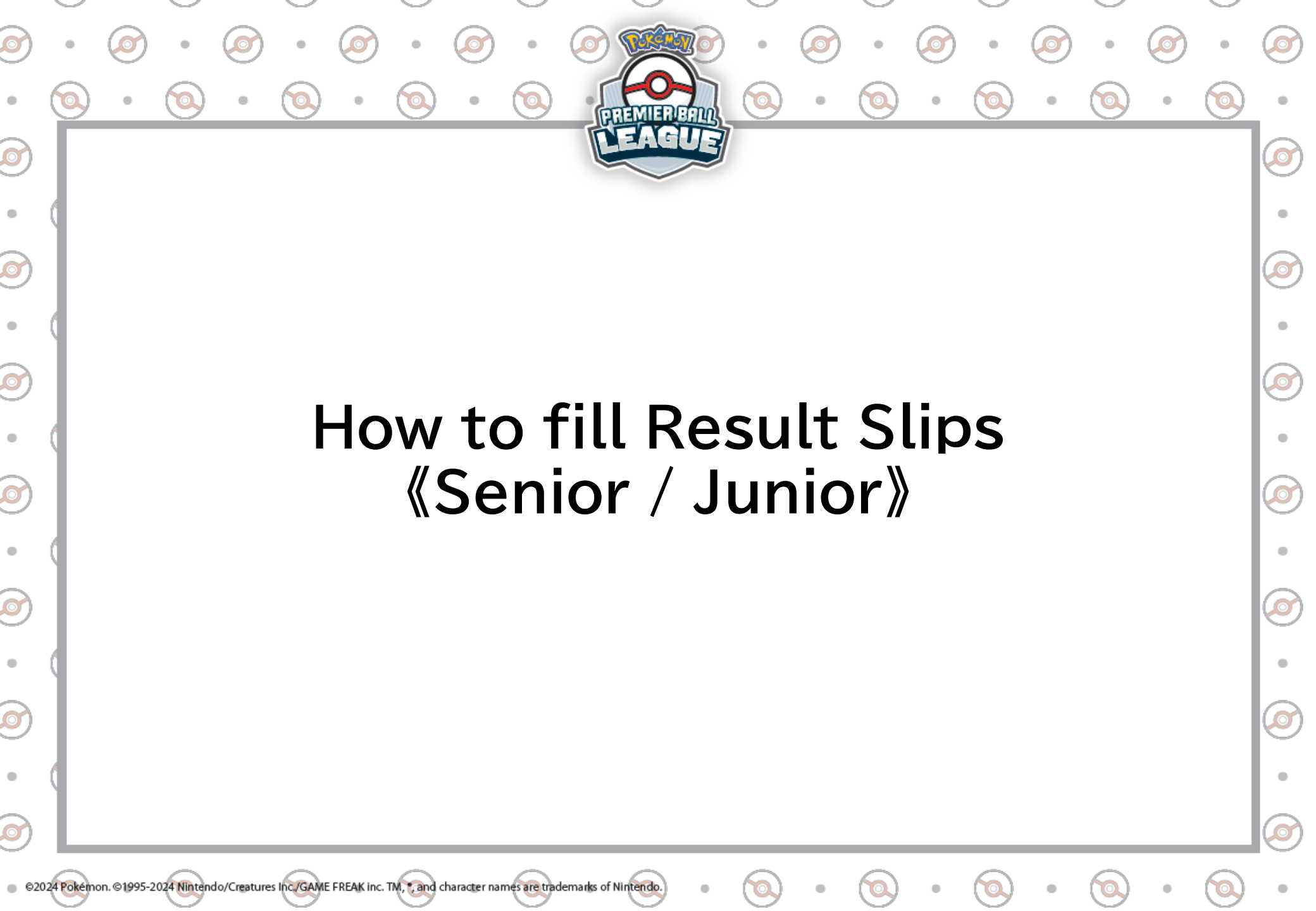

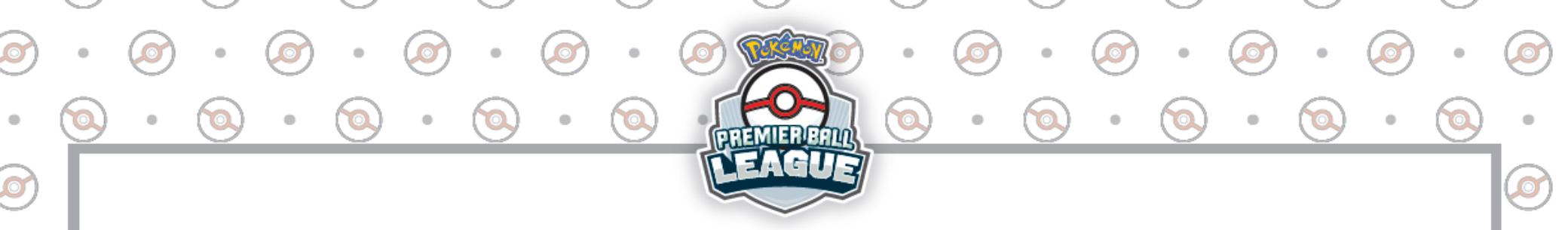

[Cautions regarding Result Slips]

Result Slips are paper slips used to record match results.
For each match, only one result slip will be given to both players.

 After the match, both players must fill the Result Slip, and the winner must submit it. Check the following page for more details on how to fill the Result Slip."

O

《Result Slip》

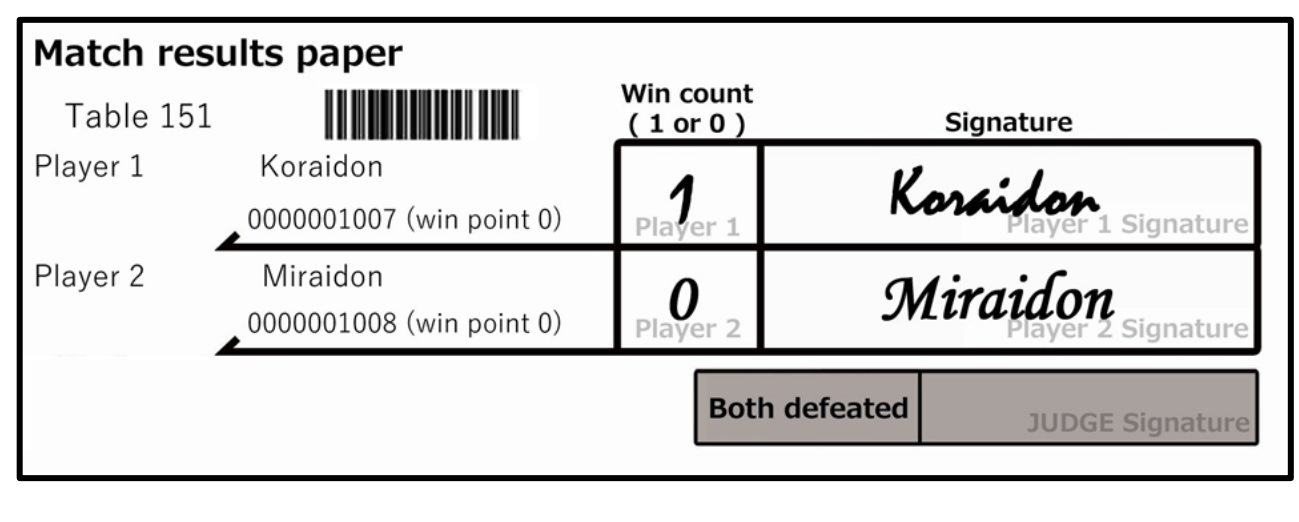

©2024 Pokémon. ©1995-2024 Nintendo/Creatures Inc./GAME FREAK inc. TM, and character names are trademarks of Nintendo

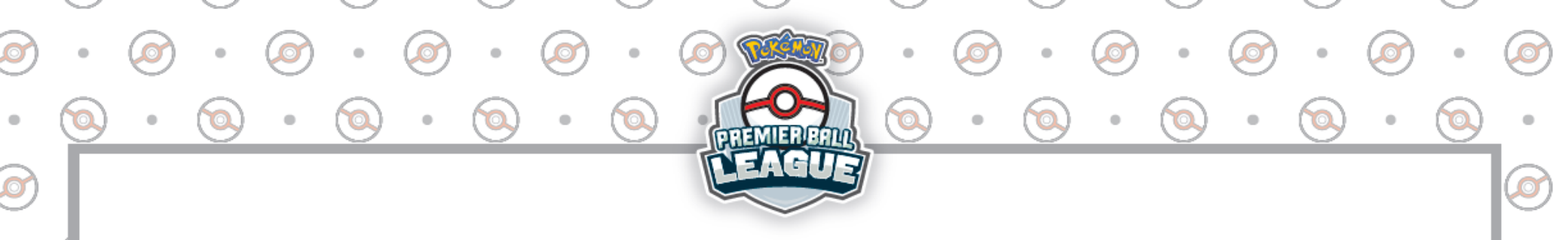

[How to fill the Result Slip]

1: For Number of Wins write a "1" for the player who won,

and a "0" for the player who lost.

2: Both players sign their Player Name here to confirm they agree on the result.

O

O

● 3: If the match ended as a Loss for both players, a Judge will write it down here. In that case, both players must remain seated, raise their hand and call a Judge.

《Result Slip》

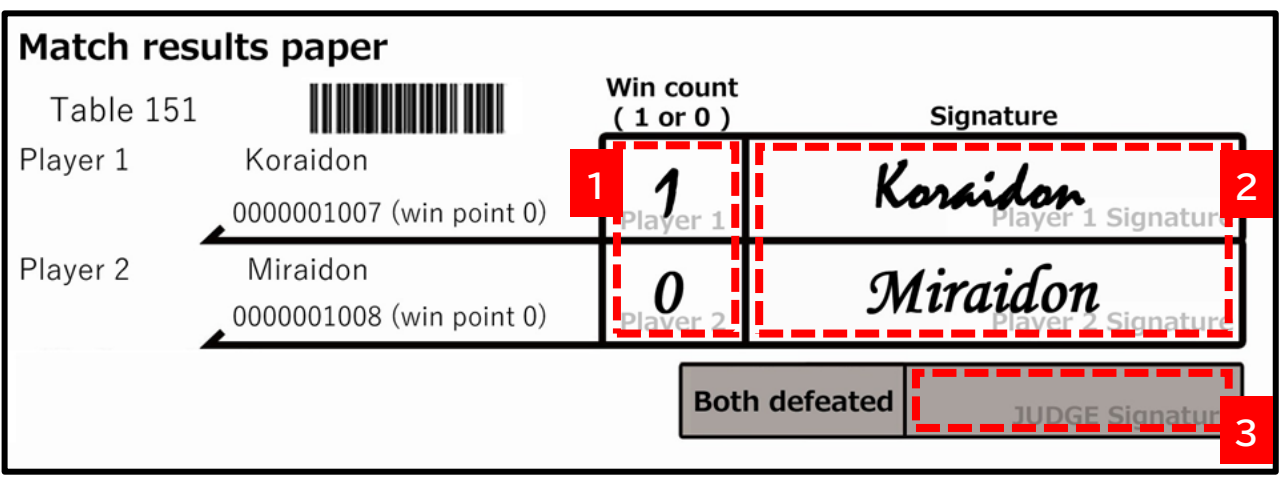

©2024 Pokémon. ©1995-2024 Nintendo/Creatures Inc./GAME FREAK inc. TM, \*, and character names are trademarks of Nintendo.

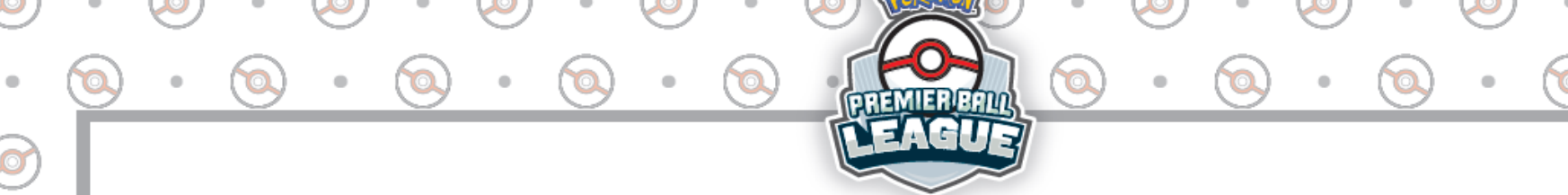

## [How to submit the Result Slip]

• The winner should take the completed result slip, raise their hand, and wait for a nearby staff member to come get the result slip and record the match result.

## [In case of a No-show victory]

• If your opponent hasn't shown up when the round starts, you will get a No-show victory. In that case, you must raise your hand and call a Judge. Do NOT leave your seat without having talked to a Judge, otherwise the game might be counted as a Loss for both players instead.

\* If time for the round is over and the match doesn't have a winner, players must call a Judge.

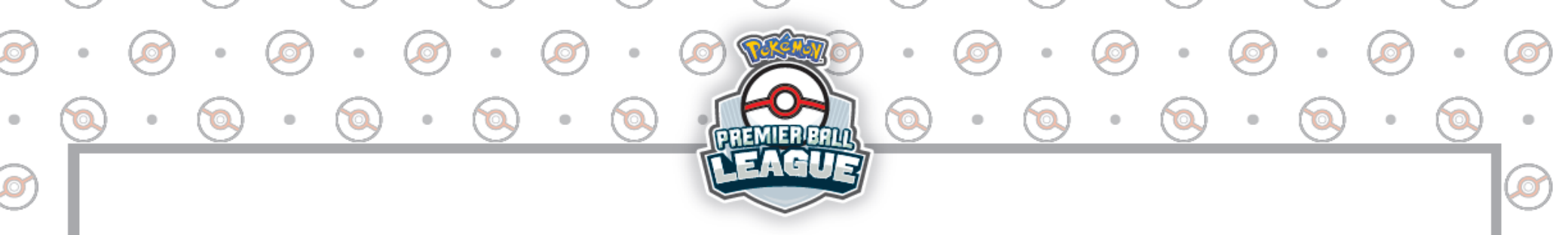

## FAQ

Q: As an accompanying guardian, how can I check the pairings and results?

A: A dedicated QR code for guardians will be available inside the venue. By scanning this QR code you will be able to check pairings and results.

Q: I accidentally logged out. Do I need to go through check-in again? A: Once checked-in, players do not need to check in again. You just need to log in again <u>here</u> to be able to navigate to the Pairings screen again.

Q: The next round isn't showing up; what should I do? A: Once pairings for the next round have been announced, refresh the pairings page on your browser; the latest round should then be visible.